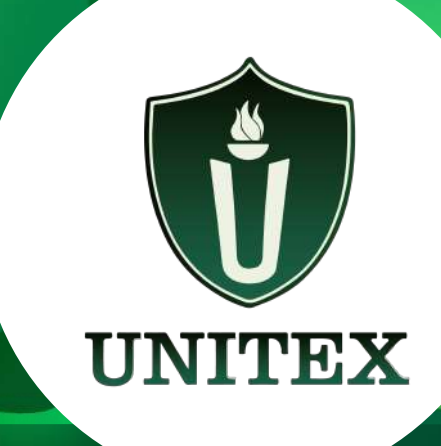

# MANUAL DE USUARIO DE MODLE PARA ESTUDIANTES

<<<<

UNIVERSIDAD TÉCNICA SUPERIOR DE XALAPA

>>>>

#### **1. ACCESO A MOODLE**

Moodle es una plataforma educativa flexible y accesible desde cualquier dispositivo con **conexión a internet.** Puedes acceder a ella desde los navegadores modernos como:

Chrome, Firefox, Edge, Safari, Opera

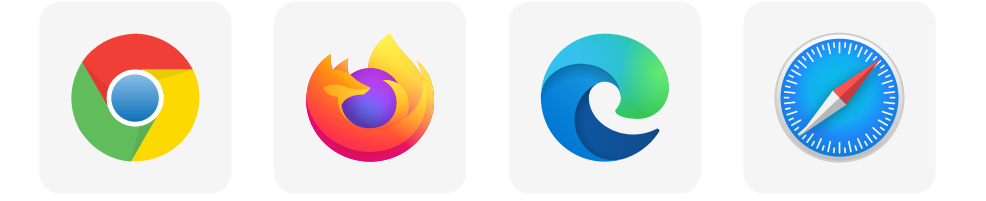

Recomendamos usar la última versión de tu navegador favorito para una mejor experiencia.

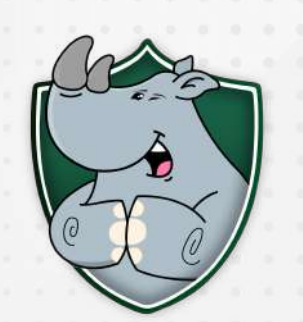

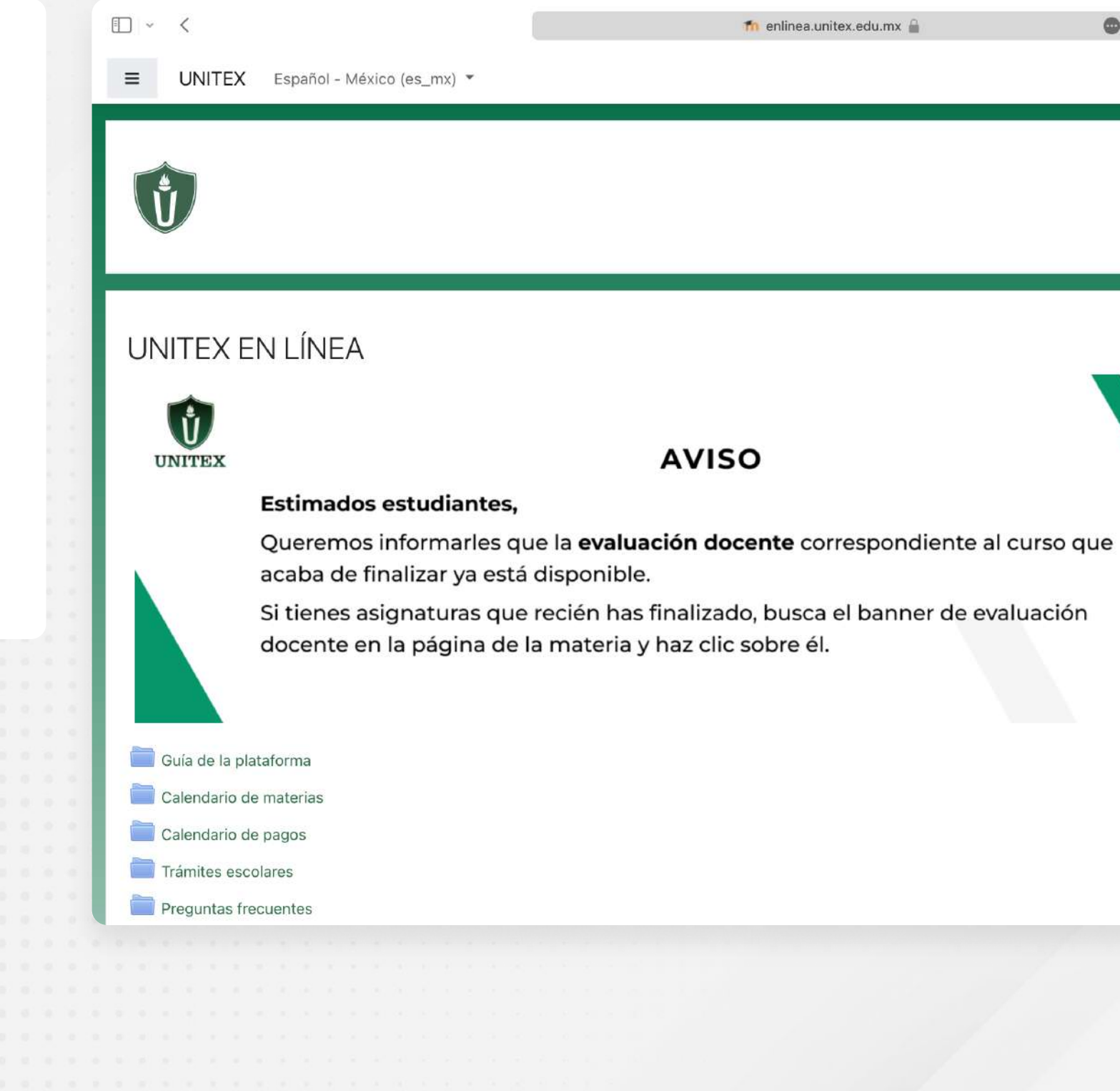

UNIVERSIDAD TÉCNICA SUPERIOR DE XALAPA

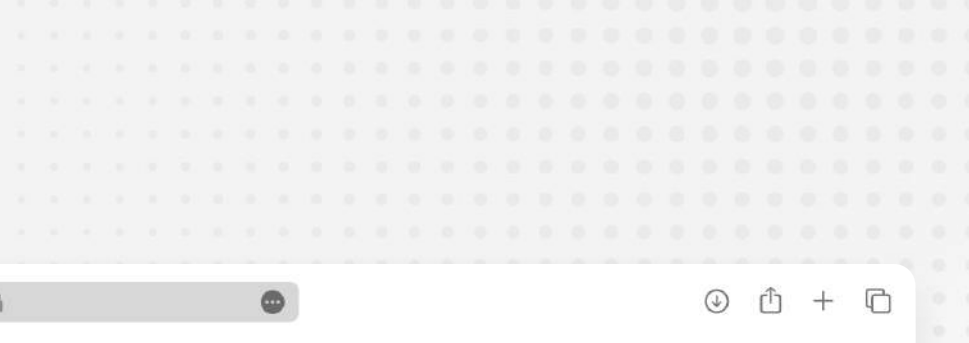

Usted no ha iniciado sesión. (Iniciar sesión (ingresar))

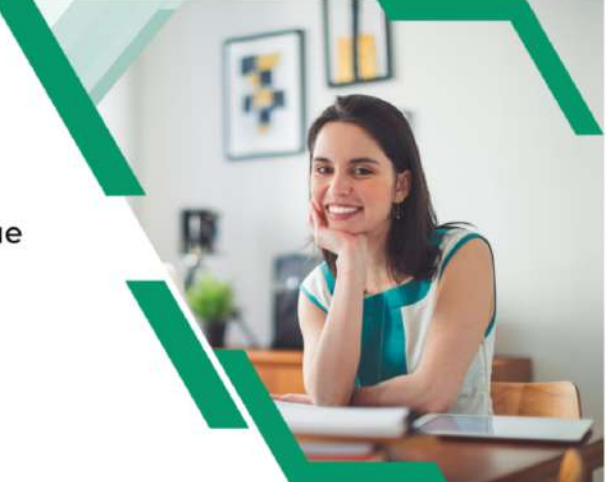

### **1. ACCESO A MOODLE**

#### Para iniciar sesión:

- 1. Dirígete a la URL de la plataforma Moodle de tu universidad: <u>https://enlinea.unitex.edu.mx/</u>
- 2. Da clic en "Iniciar sesión" en la esquina superior derecha
- 3. Introduce tu usuario (se te envío a tu correo electrónico).
- 4. Ingresa tu contraseña (se te envío a tu correo electrónico).
- 5. Haz clic en "Iniciar sesión".

#### Si tienes problemas para acceder

Contacta con el Soporte técnico de la universidad para obtener ayuda.

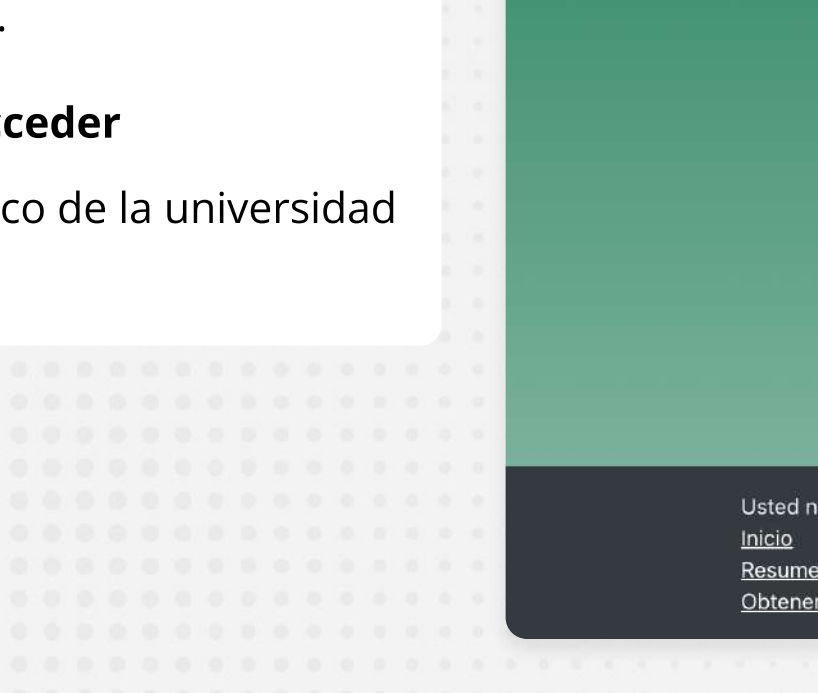

⊡ ~ <

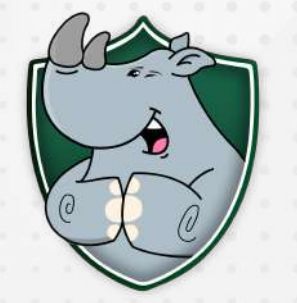

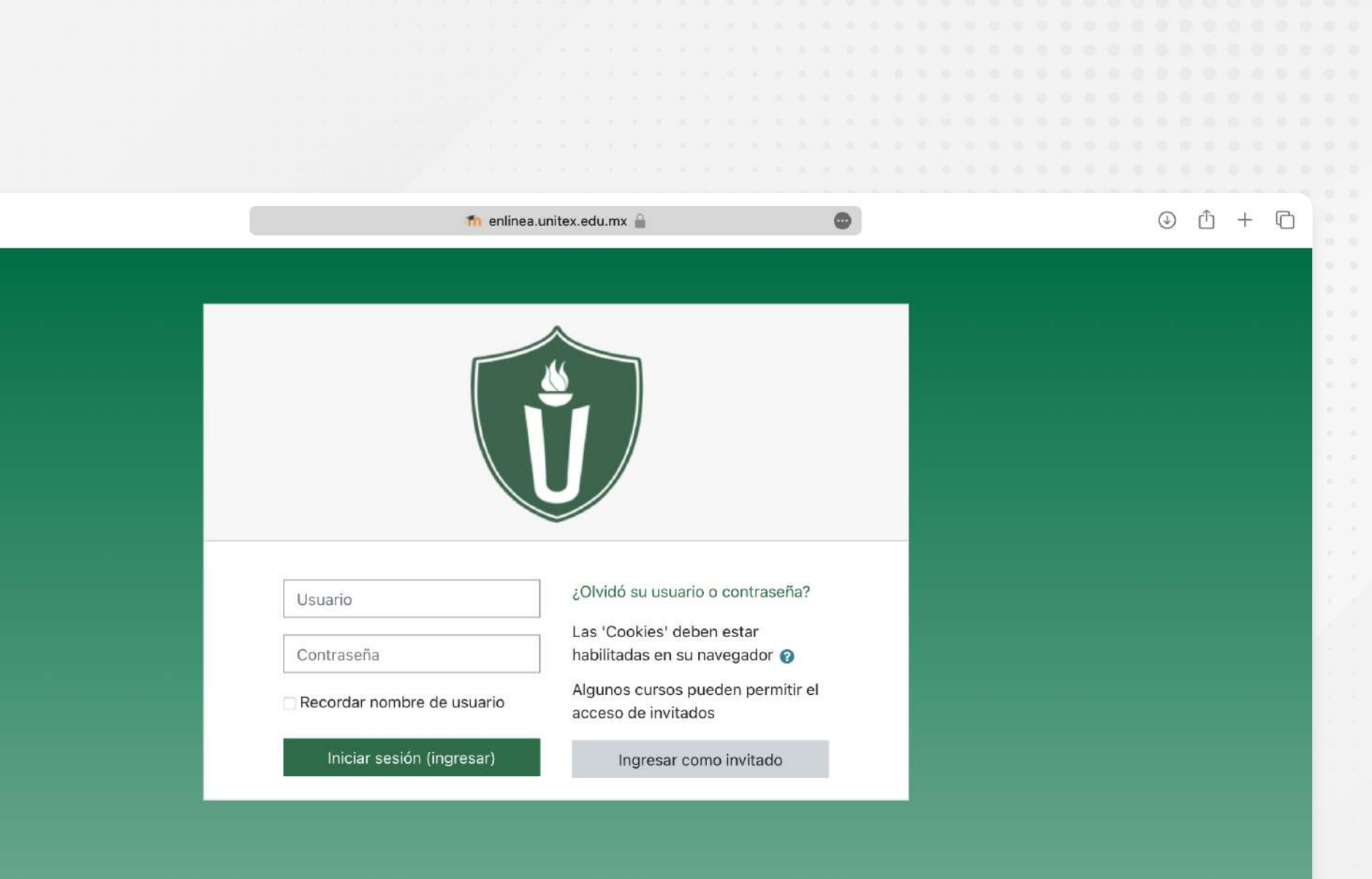

Usted no ha iniciado sesión. Resumen de conservación de datos Obtener la App Mobile

### **1. ACCESO A MOODLE**

Tras iniciar sesión, accederás a la página principal de Moodle.

#### En la página principal podrás:

- Ver una lista de los cursos en los que estás inscrito.
- Acceder a tus cursos haciendo clic en el nombre del curso.
- Ver el calendario de eventos y actividades de tus cursos.
- Acceder a tu perfil de usuario para editar tu información personal.
- Encontrar información y recursos útiles para tu aprendizaje.

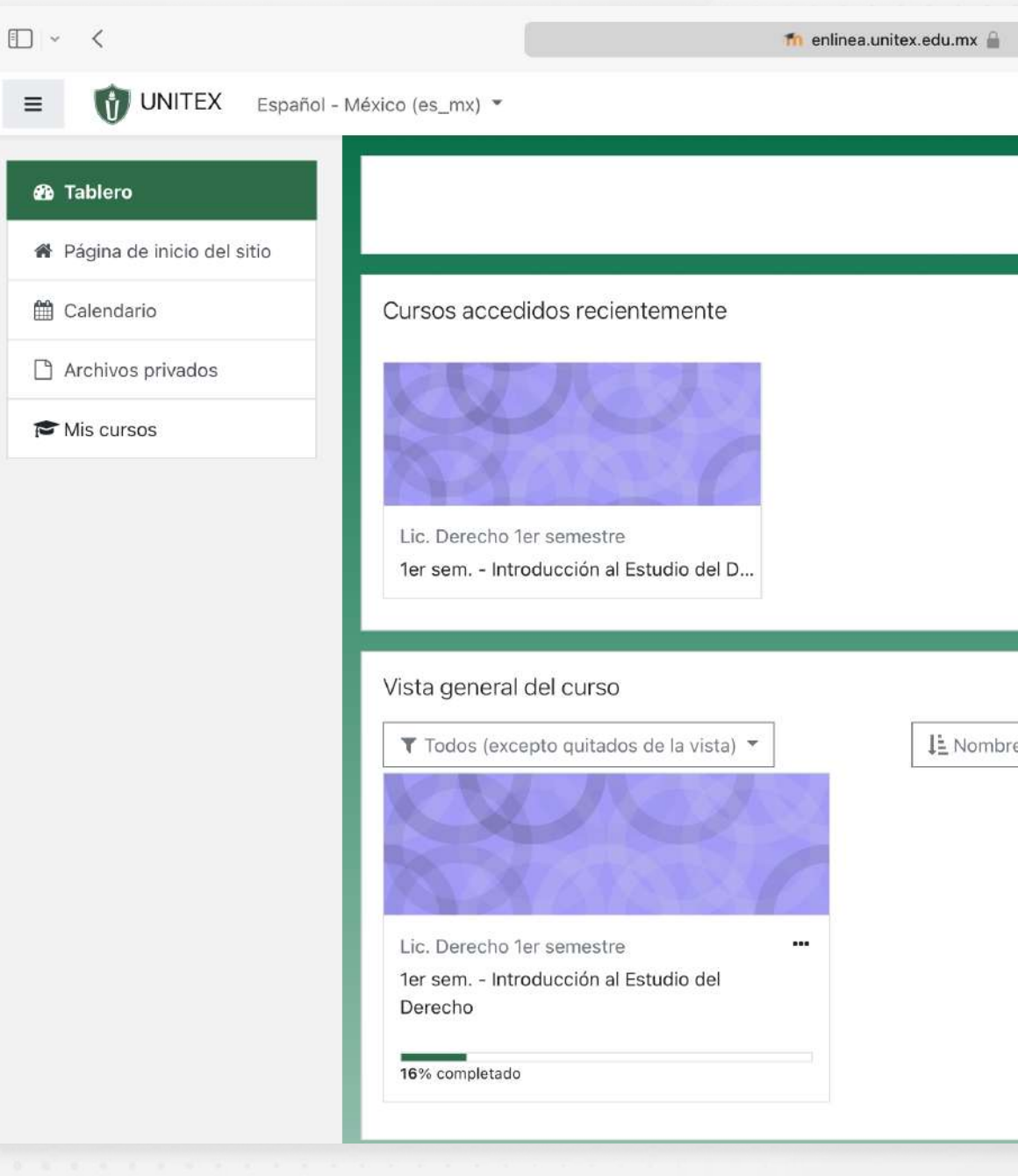

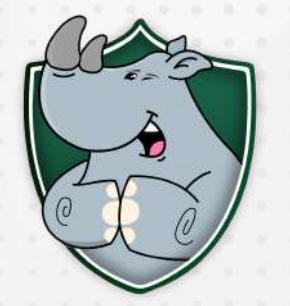

|                         | Image: Constraint of the second second s |  |  |  |  |  |
|-------------------------|----------------------------------------------------------------------------------------------------|--|--|--|--|--|
|                         | Personalizar esta página<br>Línea de tiempo<br>IE •<br>Sin actividades próximas pendientes                                                                                                    |  |  |  |  |  |
| del curso 🔻 🔝 Tarjeta 👻 | Archivos privados<br>No hay archivos disponibles<br>Gestionar archivos privados<br>Usuarios en línea<br>5 usuarios en línea (últimos 5 minutos)<br>Rino Estudiante<br>Otros usuarios (4)                                                                                                    |  |  |  |  |  |
|                         | Insignias recientes<br>Usted no tiene insignias que mostrar                                                                                                    |  |  |  |  |  |

### 2. TUS CURSOS

#### Acceso a un curso

Haz clic en el nombre del curso para visualizar su contenido.

#### Elementos del curso:

- Portada: Información de las materias del semestre,
- Conoce a tu docente: Ficha del docente y datos sobre su trayectoria profesional.
- Avance programático: Contenido del programa educativo y criterios de evaluación
- Material de apoyo: Recursos didácticos para el estudiante
- Avisos: Anuncios, notificaciones y foro de preguntas.
- Asesorías: Fechas, horarios y enlace a la videollamada.

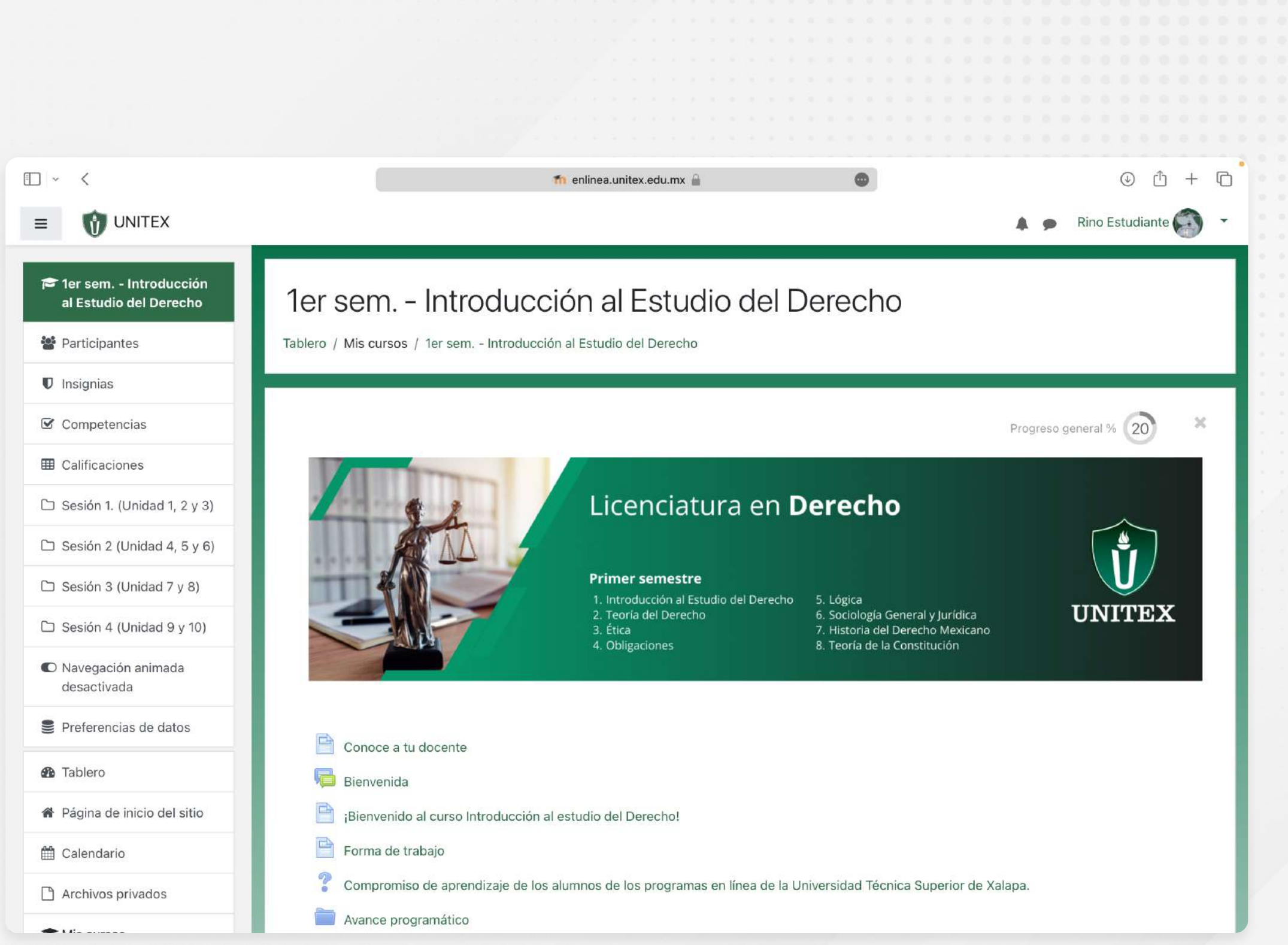

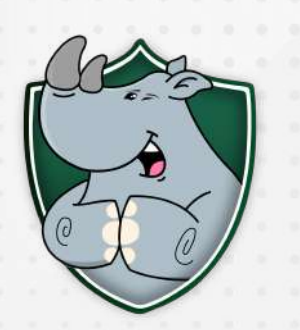

### **2. TUS CURSOS**

#### Participación en el curso

Cada materia se divide en cuatro módulos o sesiones, cada uno con una clase en video y su respectiva actividad. Tendrás una semana para completar y entregar cada actividad.

#### Para participar en el curso:

- Revisa las actividades para conocer las fechas límite de entrega.
- Visualiza la clase en video de cada módulo.
- Envía tu actividad dentro del plazo establecido.
- Consulta las fechas de asesorías para resolver dudas o dificultades.

## Aprovecha al máximo todas las herramientas y recursos disponibles en el curso.

| ⊡ - <                                            | 👘 enlinea.unitex.edu.mx 🔒                                                                                                    |
|--------------------------------------------------|----------------------------------------------------------------------------------------------------|
| ■ 🕅 UNITEX                                       |                                                                                                    |
| 🞓 1er sem Introducción<br>al Estudio del Derecho | Sesión 1. (Unidad 1, 2 y<br>3) 6)                                                                                                    |
| Participantes                                    |                                                                                                    |
| Insignias                                        |                                                                                                    |
| Competencias                                     | 🛆 🛆 Sesión 1. (Unidad 1, 2 y 3)                                                                                                    |
| I Calificaciones                                 | Unidad 1. La Teoría del Derecho                                                                                                    |
| 🗅 Sesión 1. (Unidad 1, 2 y 3)                    |                                                                                                    |
| 🗅 Sesión 2 (Unidad 4, 5 y 6)                     |                                                                                                    |
| 🗅 Sesión 3 (Unidad 7 y 8)                        |                                                                                                    |
| 🗅 Sesión 4 (Unidad 9 y 10)                       |                                                                                                    |
| Navegación animada<br>desactivada                |                                                                                                    |
| Preferencias de datos                            | El hombre es un ser social que necesita estar en contacto con otros<br>subsecuentemente, a establecer relaciones sociales con otros indiv |
| 🚯 Tablero                                        | Veamos el siguiente video para conocer la influencia del aspecto so                                                                       |
| 🏶 Página de inicio del sitio                     | Pulse <b>Play</b> para reproducir el video y en <b>Pausa</b> para detenerlo. Si no enlace: (                                              |
| 🛗 Calendario                                     |                                                                                                    |
| 🗋 Archivos privados                              |                                                                                                    |

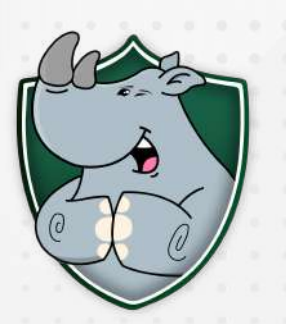

UNIVERSIDAD TÉCNICA SUPERIOR DE XALAPA

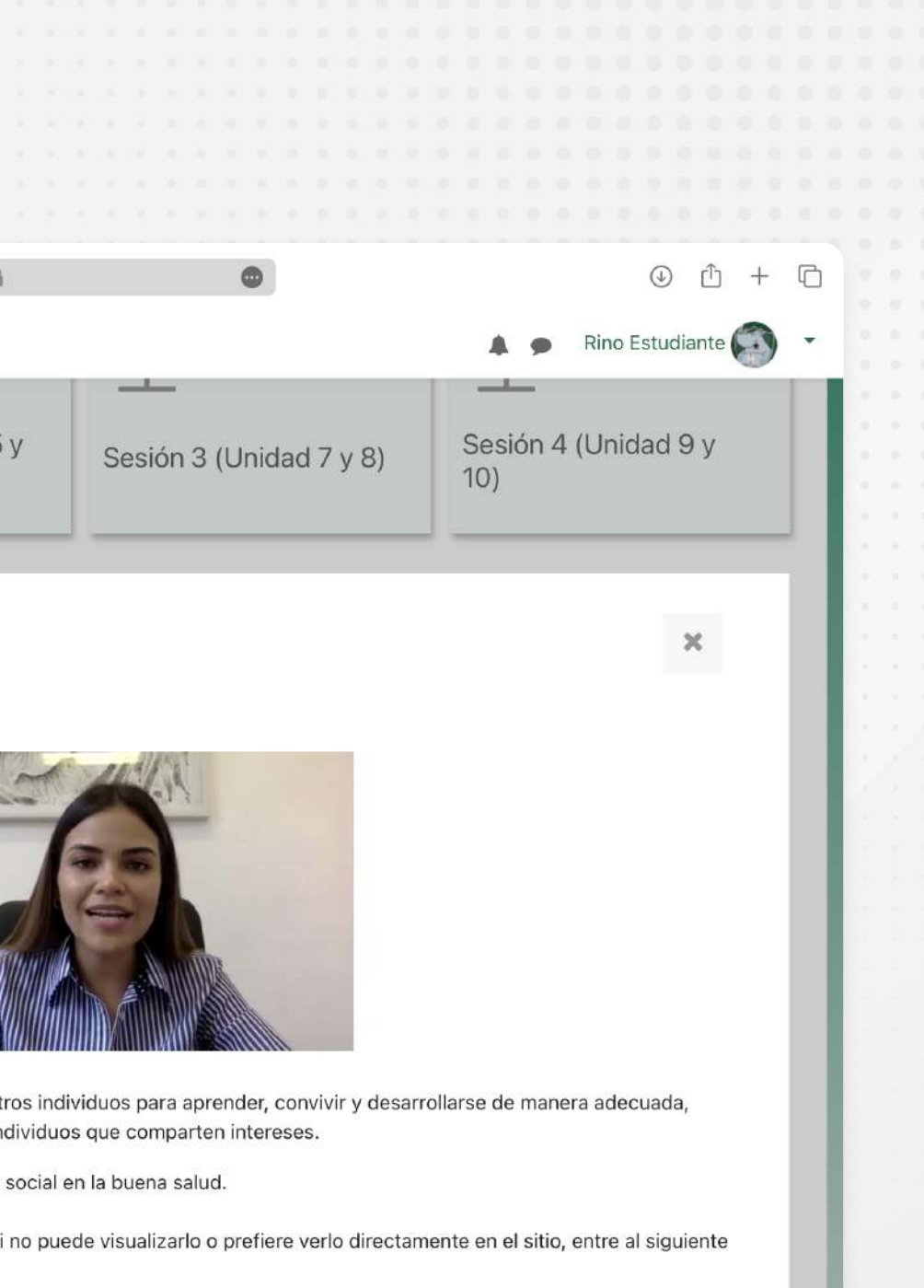

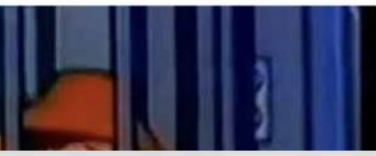

1

### 2. TUS CURSOS

#### ¿Cómo subir una tarea a Moodle?

#### Accede a la tarea

- Las tareas suelen encontrarse dentro de cada sesión del curso.
- Haz clic en el nombre de la tarea.

#### Selecciona el archivo

- Haz clic en "Añadir envío".
- Elige el archivo desde tu computadora.

#### Sube el archivo y completa la entrega

- Si deseas, agrega un comentario.
- Haz clic en "Subir archivo" y espera.
- Finalmente, haz clic en "Enviar tarea".

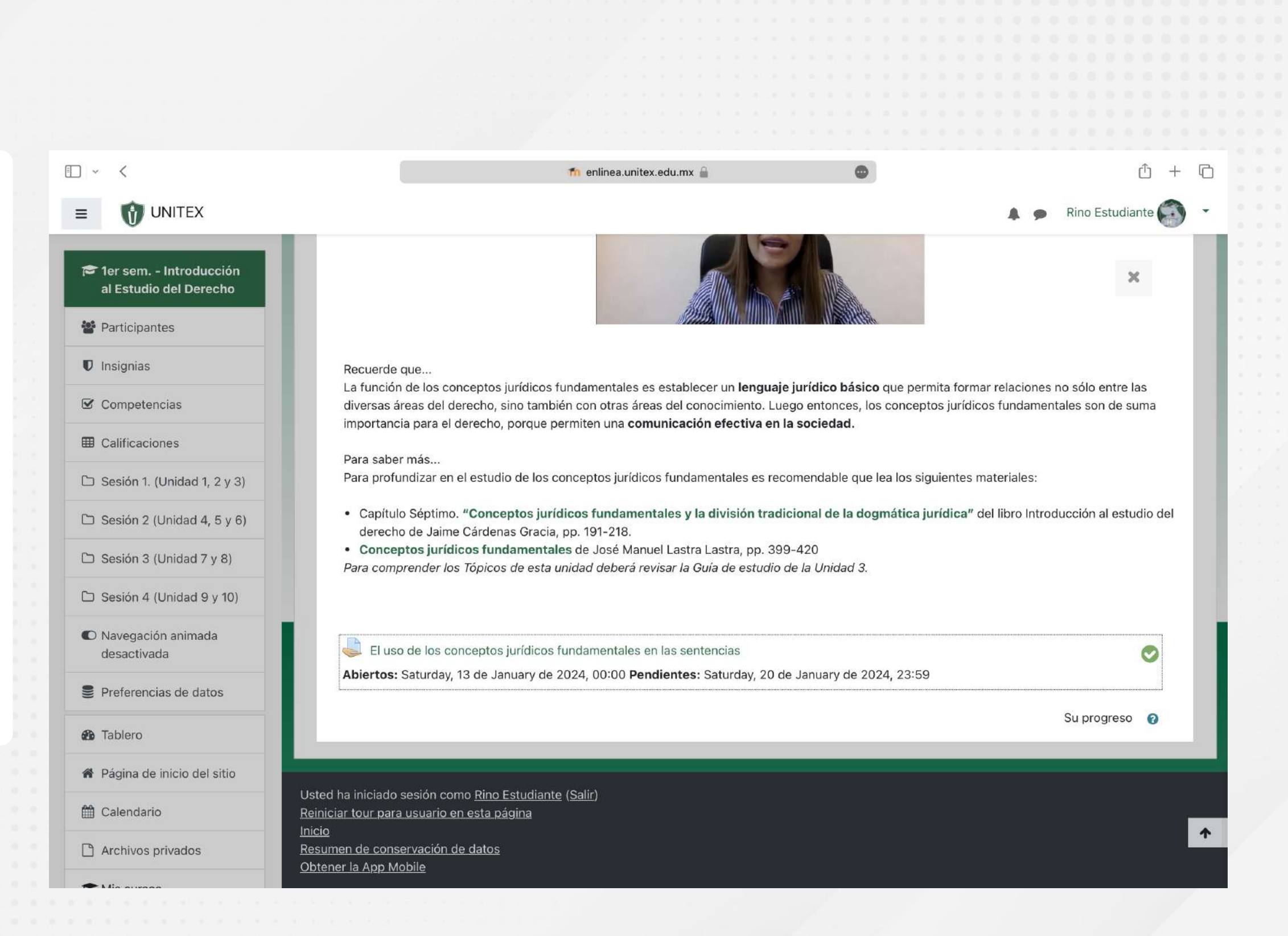

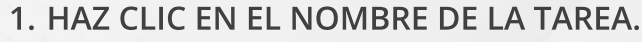

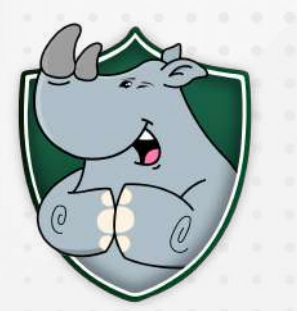

| . TUS CURSO                                    | OS                                                                                                    |                                                                                          |                                                                                                    |  |
|------------------------------------------------|----------------------------------------------------------------------------------------------------|------------------------------------------------------------------------------------------|----------------------------------------------------------------------------------------------------|--|
| ) ~ <                                          | n enlinea.unitex.edu.mx 🔒 📄 💿 🖒 + 🕞                                                                                                    | □ ~ <                                                                                    | n enlinea.unitex.edu.mx 🔒 📄 💿 🖞 + 🖒                                                                                                    |  |
| E 🚺 UNITEX                                     | Rino Estudiante 🕢 👻                                                                                                    |                                                                                          | Rino Estudiante 🕥 👻                                                                                                    |  |
| 1er sem Introducción al<br>Estudio del Derecho | Estatus de la Sin intento<br>entrega                                                                                                    | 1er sem Introducción al<br>Estudio del Derecho                                           | Posteriormente, desarrolle una opinión con una extensión de una cuartilla de los temas analizados dentro de la unidad.<br>- Tiempo estimado: 3 horas.                                                     |  |
| Participantes                                  | Estatus de No calificado<br>calificación                                                                                                    | Participantes                                                                            | Realice su actividad en un procesador de textos > Guárdela > Una vez que concluya, pulse <b>Añadir envío &gt;</b> Arrastre y suelte el archivo en el <b>recuadro de</b><br>carga > Pulse Guardar cambios. |  |
| 🛡 Insignias                                    | Tiempo restante La Tarea está retrasada por: 137 días 11 horas                                                                                                  | Insignias                                                                                |                                                                                                    |  |
| 2 Competencias                                 | Última - modificación                                                                                                    | Competencias                                                                             | Tamaño máximo para archivos: 1GB, número máximo de archivos: 20                                                                                                    |  |
| Calificaciones                                 | Comentarios al                                                                                                    | I Calificaciones                                                                         |                                                                                                    |  |
| □ Sesión 1. (Unidad 1, 2 y 3)                  | envío Comentarios (0)                                                                                                    | 🗅 Sesión 1. (Unidad 1, 2 y 3)                                                            | Archivos                                                                                                    |  |
| ) Sesión 2 (Unidad 4, 5 y<br>6)                | Añadir envío                                                                                                    | <ul> <li>Sesión 2 (Unidad 4, 5 y</li> <li>6)</li> <li>Sesión 3 (Unidad 7 y 8)</li> </ul> | Arrastre y suelte los archivos aquí para subirlos                                                                                                    |  |
| □ Sesión 4 (Unidad 9 y 10)                     | Usted aún no ha hecho un envío.                                                                                                    | <ul> <li>C Sesión 4 (Unidad 9 y 10)</li> </ul>                                           | Guardar cambios Cancelar                                                                                                    |  |
| a Tablero                                      |                                                                                                    | 20 Tablero                                                                               |                                                                                                    |  |
| Página de inicio del sitio                     | ✓ El uso de los conceptos jurídicos                                                                                                    | Página de inicio del sitio                                                               | ◄ El uso de los conceptos jurídicos                                                                                                    |  |
| Calendario                                     | fundamentales en las sentencias ↓ Las funciones del derecho ►                                                                                                   | 🛗 Calendario                                                                             | fundamentales en las sentencias                                                                                                    |  |
| Archivos privados                              |                                                                                                    | Archivos privados                                                                        |                                                                                                    |  |
| Mis cursos                                     | Reiniciar tour para usuario en esta página       1er sem Introducción al Estudio del Derecho       Resumen de conservación de datos       Obtener la App Mobile | a Mis cursos                                                                             | Reiniciar tour para usuario en esta página<br>1er sem, - Introducción al Estudio del Derecho<br>Resumen de conservación de datos<br>Obtener la App Mobile                                                 |  |

#### 2. HAZ CLIC EN EL BOTÓN "AÑADIR ENVÍO".

#### 3. ARRASTRA EL ARCHIVO DESDE EL EXPLORADOR DE ARCHIVOS DE TU COMPUTADORA A LA ZONA PUNTEADA.

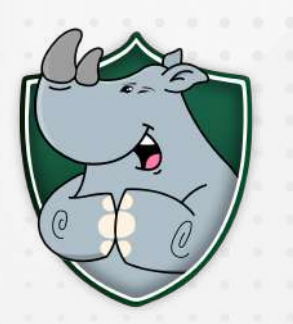

| TUS CURS                                       | OS                          |                                                                                          |                                        |                                                |                                                                                                    |                     |
|------------------------------------------------|-----------------------------|------------------------------------------------------------------------------------------|----------------------------------------|------------------------------------------------|----------------------------------------------------------------------------------------------------|---------------------|
|                                                |                             |                                                                                          |                                        |                                                |                                                                                                    |                     |
|                                                |                             |                                                                                          |                                        |                                                |                                                                                                    |                     |
|                                                |                             |                                                                                          |                                        |                                                |                                                                                                    |                     |
| ~ <                                            |                             | 👘 enlinea.unitex.edu.mx 🔒 🚳                                                              | ů + C                                  | • <                                            | 👘 enlinea.unitex.edu.mx 🔒 💿                                                                                                    | + 🗅                 |
|                                                |                             |                                                                                          | 🌲 🗭 Rino Estudiante 🌍 🝷                |                                                | 🌲 👳 Rino Estudiante                                                                                                    | <ul><li>•</li></ul> |
|                                                | Posteriormente, desarro     | elle una opinión con una extensión de una cuartilla de los temas analizados dentro de la | a unidad.                              |                                                | Posteriormente, desarrolle una opinion con una extension de una cuartilla de los temas analizados dentro de la unidad.                                      |                     |
| Ter sem Introducción al<br>Estudio del Derecho | - Tiempo estimado: 3 h      | oras.                                                                                    |                                        | 1er sem Introducción al<br>Estudio del Derecho | - Tiempo estimado: 3 horas.                                                                                                    | da                  |
| Participantes                                  | Solootor do orchi           | Non                                                                                      | "e el archivo en el <b>recuadro de</b> | Participantes                                  | carga > Pulse Guardar cambios.                                                                                                    | ine of              |
| ) Insignias                                    | Selector de arch            |                                                                                          | ×                                      | Insignias                                      |                                                                                                    |                     |
| Competencias                                   | fn Archivos recientes       |                                                                                          |                                        | Competencias                                   | Envíos de archivo                                                                                                    | ivos: 20            |
| Calificaciones                                 | 🚵 Subir un archivo          | Adjunto                                                                                  |                                        | E Calificaciones                               |                                                                                                    | £ 10                |
| Sesión 1. (Unidad 1, 2 y 3)                    | M Archivos privados         | Seleccionar archivo ningún archivo seleccionado                                          |                                        | Sesión 1. (Unidad 1, 2 y 3)                    | - Alchivos                                                                                                    |                     |
| Sesión 2 (Unidad 4, 5 y                        |                             | Guardar como                                                                             |                                        | 🗅 Sesión 2 (Unidad 4, 5 y                      |                                                                                                    |                     |
| 6)                                             |                             |                                                                                          |                                        | 6)                                             |                                                                                                    |                     |
| Sesión 3 (Unidad 7 y 8)                        |                             | Autor                                                                                    | los                                    | Sesión 3 (Unidad 7 y 8)                        | Guía de Apo                                                                                                    |                     |
| Sesión 4 (Unidad 9 y 10)                       |                             | Rino Estudiante                                                                          | -                                      | 🗅 Sesión 4 (Unidad 9 y 10)                     | Guardar cambios Cancelar                                                                                                    |                     |
| Tablero                                        |                             | Seleccionar licencia 🍘                                                                   |                                        | Tablero                                        |                                                                                                    |                     |
| Página de inicio del sitio                     |                             | Licencia no especificada                                                                 | •                                      | 🏶 Página de inicio del sitio                   | ◄ El uso de los conceptos jurídicos                                                                                                    |                     |
| Calendario                                     |                             | Subir este archivo                                                                       | Las funciones dei derecho 🖻            | 🛗 Calendario                                   | fundamentales en las sentencias                                                                                                    | 0.                  |
| Archivos privados                              |                             |                                                                                          |                                        | Archivos privados                              |                                                                                                    |                     |
| Mis cursos                                     | Reiniciar tour para usuario | o en esta página<br>Estudio del Daracho                                                  |                                        | T Mis cursos                                   | Usted na iniciado sesión como <u>Kino Estudiante (Salir)</u><br>Reiniciar tour para usuarío en esta página<br>Jar sem - Introducción al Estudia del Derecho |                     |
|                                                | Resumen de conservación     | 1 de datos                                                                               |                                        |                                                | Resumen de conservación de datos                                                                                                    |                     |
|                                                | Obtener la App Mobile       |                                                                                          |                                        |                                                | <u>Outerier la App mobile</u>                                                                                                    |                     |

4. BUSCA LA PESTAÑA "SUBIR UN ARCHIVO" EN EL MODAL, HAZ CLIC EN EL BOTÓN "SELECCIONAR ARCHIVO", ELIGE EL ARCHIVO DESDE TU COMPUTADORA, HAZ CLIC EN EL BOTÓN "SUBIR ESTE ARCHIVO" Y ESPERA A QUE SE COMPLETE.

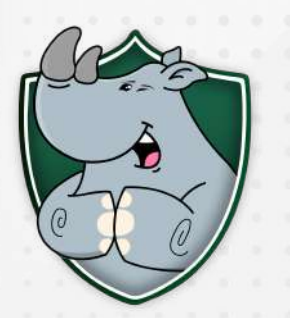

#### ¡Planifica tu tiempo!

Todas las tareas tienen un plazo de entrega de una semana. Pasado este plazo, se aplicará un cargo por prórroga para extender la fecha de entrega. Planifica tu tiempo y entrega tus tareas a tiempo para evitar cargos adicionales. Para más información, consulta al departamento de Control escolar o Soporte técnico.

#### 5. FINALMENTE, HAZ CLIC EN "GUARDAR CAMBIOS" PARA ENVIAR EL ARCHIVO.

## CONTACTO

**^** 

MTRO. KEVIN DARYL OLAZARÁN GÓMEZ JEFE DE SOPORTE TÉCNICO 2288185353 EXT. 107

>>>>

<<<<

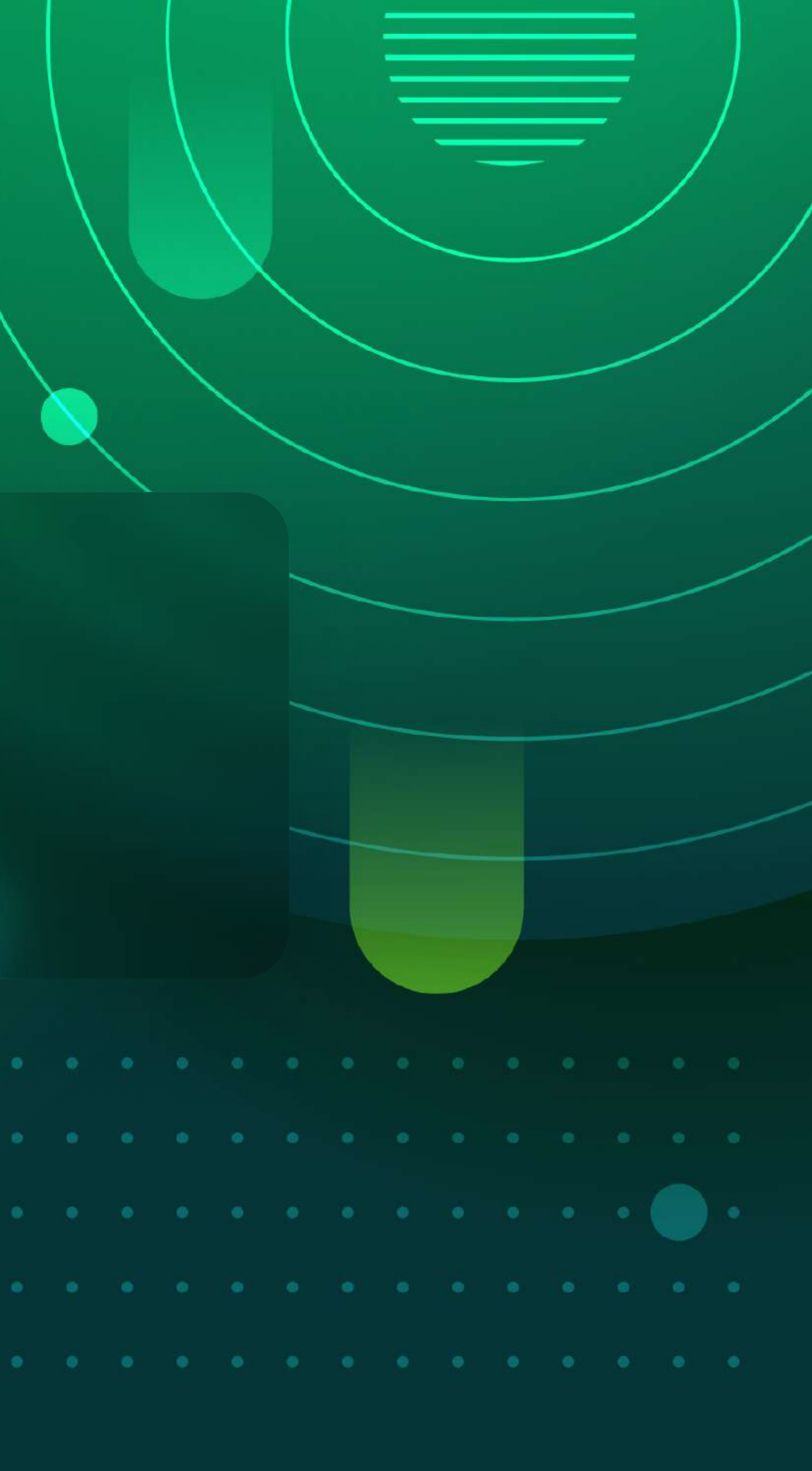